## Anslutning av LK Golvvärme ICS.2 & LK Vattenfelsbrytare WSS till Google Home och Google Assistant

## Utförande

Google Home Assistant är kompatibelt med LK Webserver och LK AtHome appen för röststyrning av LK Rumsreglering ICS.2 och LK Vattenfelsbrytare WSS.

Med Google Assistant ger du röstkommandon för att höja eller sänka temperaturen, öppna och stänga för ditt vatten samt få statusuppgifter om t.ex. aktuell och inställd temperatur.

Google Home Assistant fungerar i mobila Android och Apple enheter och med Google Home högtalare. I Google Home appen sorterar du in dina LK- produkter så att du får en översikt tillsamans med ev. övriga installerade smartahemprodukter.

För att kunna använda Google Assistant krävs det att tillbehöret LK Webserver finns installerad i ditt system. För installation av webbservern, följ anvisningen som är bipackad produkten eller ladda ner anvisningen på hemsidan lksystems.se.

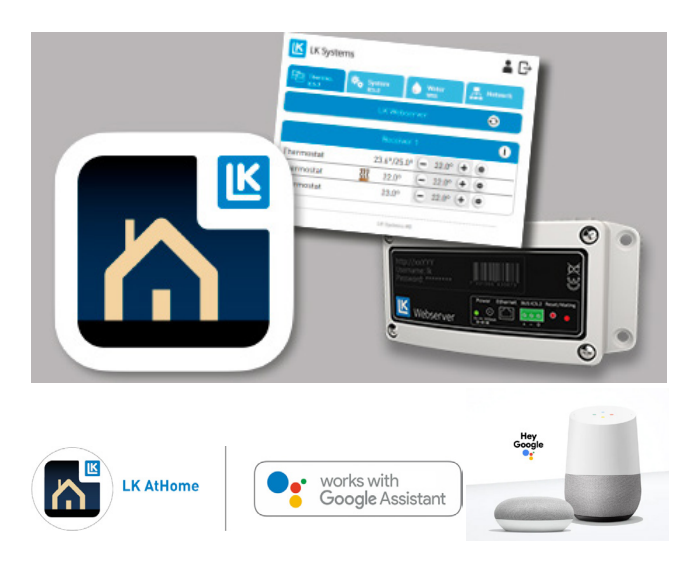

Förbered LK AtHome för Google Home och röststyrning via Google Assistant

Tillse att LK Webserver finns monterad och att appen LK AtHome är installerad samt inloggad på en mobil enhet. LK AtHome finns att ladda ner på Google Play och App Store.

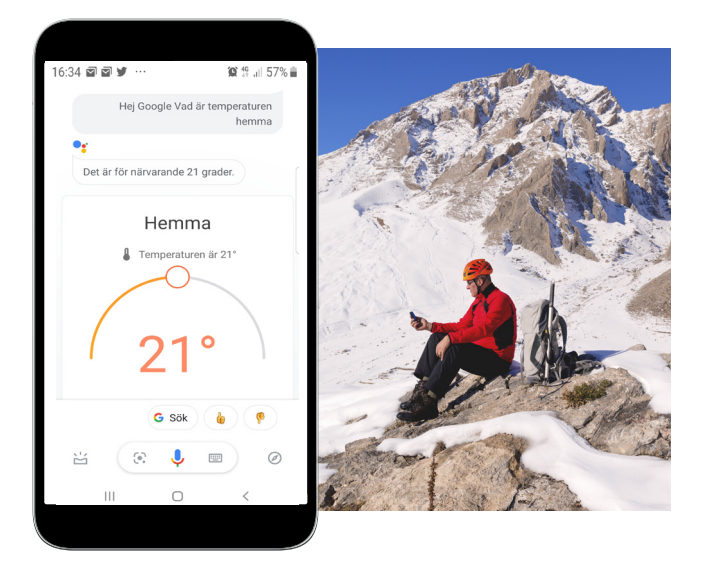

Döp förslagsvis termostaterna i LK AtHome appen till det rum som respektive termostat sitter monterad i, exempelvis Matrum, Sovrum, Vardagsrum osv. Finns det en vattenfelsbrytare installerad döps den förslagsvis till Vattnet. Dessa namn kommer sen att läsas in av Google Home varpå man enkelt kan ge röstkommandon. Det går alltid i efterhand att ändra namnen.

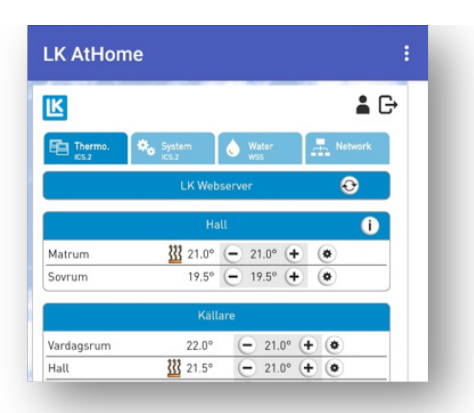

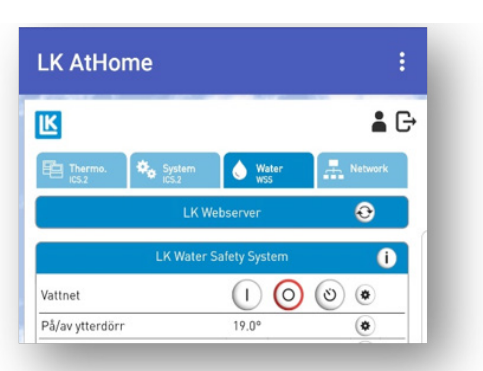

Exempel på röstkommandon.

- Hej Google, vad är temperaturen i vardagsrum?
- Hej Google, ställ in värmen i kök på 21 grader.
- Hej Google, stäng av vattnet.

## Anslut LK AtHome till Google Home Assistent i Mobila enheter

Leta upp appen Google Home i din mobil. För Androidtelefoner brukar denna vara förinstallerad. I annat fall laddas den ner för Androidenheter i Google Play och för Apple iOSanvändare i App Store.

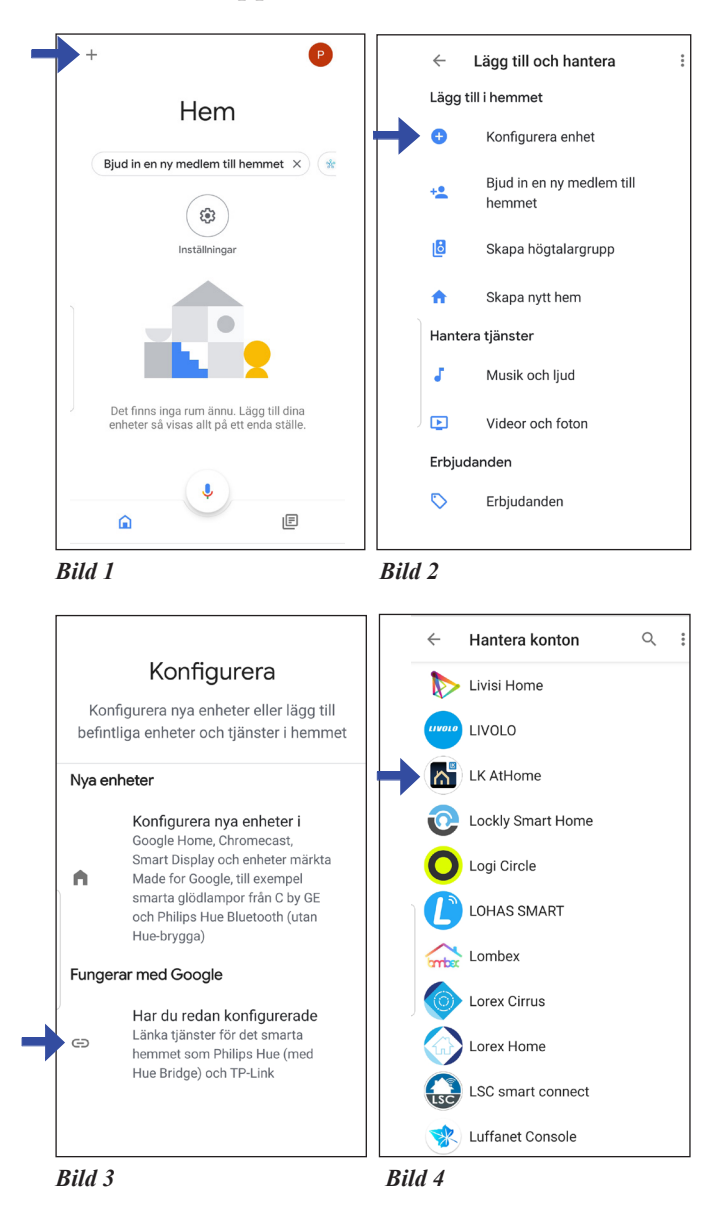

| × è                            | my.lk.nu                                                |                                                  |                          | :  |
|--------------------------------|---------------------------------------------------------|--------------------------------------------------|--------------------------|----|
|                                | cherry -                                                | Sec.                                             |                          |    |
| Log                            | iga in L                                                | K Web                                            | oserve                   | er |
| Geno<br>Goog<br>och k<br>termo | m att logga<br>le åtkomst<br>controllera<br>ostater och | a in godk<br>till dina<br>r dina LK<br>n vatten. | änner du<br>enheter<br>- | I  |
| Loga                           | a in mad a                                              | noct och                                         | lösenor                  | -d |
| för di                         | a in med e<br>tt LK-kont                                | o.                                               |                          | u  |
| för di<br>E-pos                | st                                                      | -post och                                        |                          | u  |
| E-pos                          | nord                                                    | o.                                               |                          | u  |

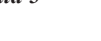

- Starta Google Home appen (Utseendet i appen kan skilja sig mellan enheter och mellan Android och iOS). Tryck på + symbolen (lägg till), se bild 1.
- 2. Välj **Konfigurera enhet**, se bild 2.
- 3. Under rubriken Fungerar med Google välj Har du redan konfigurerade, se bild 3.
- 4. Sök upp och välj LK AtHome ikonen, se bild 4.
- Logga in med dina LK AtHome inloggningsuppgifter som du tidigare angett i din LK AtHome app, se bild 5.
- 6. Sortera in termostater och WSS brytare i respektive rum som skapas upp i Google Home appen.
- 7. Din LK Webserver ska nu vara kopplad och du ska nu kunna röststyra din LK Rumsreglering ICS.2 och/eller din LK Vattenfelsbrytare WSS från mobil enhet eller Google Assistant högtalare, eller manövrera temperaturen på resp. termostat och WSS brytare på skärmen.

**Tips!** Om du vill att flera användare ska få tillgång till LK AtHome i Google Home Assistant kan du i första eller andra bilden ovan välja **Bjud in en ny medlem**. Den nya medlemmen måste ha ett Google konto och gmail-adress registrerat för att det ska vara möjligt.